## 2023 学年校级课题结题钉钉系统操作指南

1. 打开钉钉,左侧选择工作台

| 晓青              | ♥ 奋斗中                    | ① Q 搜索 (Ctrl+ | Shift+F)  | 1/AI 6    | ) @ +    | - 🗆 X      |
|-----------------|--------------------------|---------------|-----------|-----------|----------|------------|
| Ö -             | < > 〇 0 1作台              |               |           |           | : 应用中心   | 🕶 应用搭建 丨 🖸 |
|                 | 全员                       |               |           |           | Q 搜索应用和: | 组件         |
| 消息              |                          |               | 🛃 公告 >    |           |          |            |
| 文档<br>文档<br>工作台 | "温医大钉钉宝典<br>" - 12 近期上线… |               | "温医大钉钉宝典" | - 12 近期上线 | 应用!      |            |
| 通讯录             | 点击工作台                    | -             |           |           |          |            |
| <b>⑤</b><br>动态  | 全部应用                     |               |           |           |          |            |
|                 | 全员 常用服务 公共事项             | 人事财务 教务服务     | 智慧学工 智慧研工 | 图书期刊      | 信息化服务    |            |
| e<br>O          | 智慧后勤 公共卫生 智慧团强           | 書 智慧社区 教学评估   | ↑ 未分组应用   |           |          |            |
| 20              |                          |               |           |           |          |            |
| 2               | 1 我的校园卡                  | へ 脸采集         | 变更手机号 🗧   | 我的课表      | <b>_</b> | 钉钉名片       |
| \$              |                          |               |           |           |          |            |
|                 |                          |               |           |           |          |            |
|                 |                          |               |           |           |          |            |

2. 在搜索框中输入"校级课题结题",点击"打开"

| 院育                     | ♥奋斗中                    | ③ Q 搜索 (Ctrl+S | ihift+F) | 8 <b>9</b> */AI | 6     | + - 🗆 ×                                |   |
|------------------------|-------------------------|----------------|----------|-----------------|-------|----------------------------------------|---|
| Ö -                    | < > 〇 0 工作台             |                | _        |                 | 一一    | 中心 回应用搭建 【2                            | 7 |
| □ <mark>○</mark><br>消息 | 全员                      |                |          | <b>立田</b>       | ○ 校级谈 | 果题结题    ⊗                              |   |
| <b>尼</b><br>文档         |                         |                | ·"温      | 校级课题结题<br>来源于审批 | 审批模板  | 打开                                     |   |
| 「作台                    | "温医大钊钊宝典<br>"- 12 近期上线… | 1.5            |          | Q 查看更多相关应       | 用及组件  |                                        |   |
| 通讯录                    |                         | 3              |          | <b>27</b> 应用中心  |       |                                        |   |
| <b>⑥</b><br>动态         | 全部应用                    |                |          |                 |       |                                        |   |
|                        | 全员 常用服务 公共事项            | 人事财务 教务服务 等    | 智慧学工     | 智慧研工 图书         | 期刊信息化 | 服务                                     |   |
| 6                      | 智慧后勤 公共卫生 智慧团建          | 智慧社区 教学评价      | 未分组      | 应用              |       |                                        |   |
| 20<br>29               | 💼 我的校园卡 💽 人             | 脸采集            | 变更手机号    | 黄 我的            | 果表    | 11111111111111111111111111111111111111 |   |
| ₽                      |                         |                |          |                 |       |                                        |   |
|                        |                         |                |          |                 |       |                                        |   |
|                        |                         |                |          |                 |       |                                        |   |

3. 按要求填写必填项目,视各情况填写选填项目

(模板见通知附件)

| 晓清                        | ⋧母永中               | つ と 搜索 (Ctrl+Shift+F) |                                                                                                    | l @   + − □ ×              |
|---------------------------|--------------------|-----------------------|----------------------------------------------------------------------------------------------------|----------------------------|
| Ö -                       | < > 🗘 🍈 工作台        | 2 OA审批                |                                                                                                    | 🚦 应用中心 🛛 应用搭建 丨 🖸          |
| <b>」6</b><br>消息           | く <b>发起审批</b> 查看数据 | o 12:24 已保存           | <ul> <li>         ・         ・         ・</li> <li>         ・</li> <li></li></ul> | S\$ 添加到群 C <sup>2</sup> 分享 |
| <b>こ</b><br><sup>文档</sup> | *课题申报书上传           |                       |                                                                                                    |                            |
| 「作台                       | *课题验收汇总表           |                       |                                                                                                    |                            |
| · []]<br>通讯录              | + 添加附件             |                       |                                                                                                    |                            |
| 6                         | 项目负责人和项目指导教师信息更换目  | 目请表                   |                                                                                                    |                            |
| 动态                        | + 添加附件 各模板在通知附件里   |                       |                                                                                                    |                            |
| G                         | 注意:结题报告书、延期结题申请表、  | 未开展研究工作情况说明书务必上作      | 专一个!                                                                                                    |                            |
| G                         | 结题报告书              |                       |                                                                                                    |                            |
| 20                        | 十 添加附件             |                       |                                                                                                    |                            |
| <b>9</b>                  | 延期结题申请表            |                       |                                                                                                    |                            |
| 4                         | + 添加附件             |                       |                                                                                                    |                            |
| M                         |                    |                       |                                                                                                    |                            |
|                           | 未开展研究工作情况说明书       |                       |                                                                                                    |                            |

4. 填写完毕,确认无误后,点击"提交"交至相应团委,由团委负责老师进行审核

| 晓清               | ♥奋斗中               | ③ Q 搜索 (Ctrl+Shift+F) 器 済 □ ピ + - □ ×                                                          |
|------------------|--------------------|------------------------------------------------------------------------------------------------|
| Ö                | < > 🗘 👌 工作台        | <ul> <li>OA审批</li> <li>意应用中心 @ 应用搭建   C</li> </ul>                                             |
|                  | く <b>发起审批</b> 查看数据 | <ul> <li>○ 12:24 已保存</li> <li>● 报表</li> <li>● 草稿箱 (0)</li> <li>● 添加到群</li> <li>● 分享</li> </ul> |
|                  | + 添加附件             |                                                                                                |
| 文档               | 发送到群 ⑦             |                                                                                                |
| 工作台              | + 添加               |                                                                                                |
| 间通讯录             |                    |                                                                                                |
| 6                | 流程                 |                                                                                                |
| 动态               | ● 闭奏审批             | \$000T                                                                                         |
|                  | 1人审批               | 陈敬章                                                                                            |
| 8                |                    |                                                                                                |
| C)               | 提交保存草稿             |                                                                                                |
| r <mark>o</mark> |                    |                                                                                                |
| 5                |                    |                                                                                                |
|                  |                    | ,                                                                                              |
|                  |                    |                                                                                                |

| 今天 09:                                                                           | 44                                                                                                    |       |
|----------------------------------------------------------------------------------|----------------------------------------------------------------------------------------------------|-------|
|                                                                                  | <ul> <li>审批</li> <li>年度: 2023</li> <li>所在学院:</li> <li>课题名称:</li> <li>负责人姓名:</li> <li>联系方式:</li> </ul> |       |
| <ul> <li>禄文档</li> <li>図片</li> <li>二文件</li> <li>④ @消息</li> <li>③ 更多酷应用</li> </ul> | 查有注情     今日审批通过已获得2积分                                                                                 | 去查看 > |